GTDS の日本語 HP gtds.jp を開いてください。下の方の LINKS にある水色

の eLearning のバナーをクリック

| GTEG                                                                     |                                                                 | 登録はこちらのQRコードか!<br>ご気軽にご登録、お問い合わ    | а<br>Фтан,      | ◎ ਜ ☰               |
|--------------------------------------------------------------------------|-----------------------------------------------------------------|------------------------------------|-----------------|---------------------|
| > ポートチャーター Gi                                                            | S賞し切りボートのご業内                                                    | > パス時                              | 刻表 GTDSの送迎パスのホテ | - ―                 |
| MENU<br>HOME<br>当店について<br>体験ダイビング<br>ファンダイビング<br>ダイビングクラス<br>プロコース<br>料金 | LINKS<br>Learning<br>Get Started<br>with<br>PADI<br>of Cearning |                                    |                 |                     |
| こ予約方法                                                                    | ダイビング機材                                                         | HEBWOOD                            |                 | INNOVICINE CONCEPTS |
|                                                                          |                                                                 | D DIVER<br>DIVER<br>DIVER<br>DIVER |                 | Diver's Gate        |

登録は PC でやった方が簡単なようです。

その後、講習は iPhone などのアプリ <mark>PADI Training</mark> でやっていただいて構いません。

登録する際のメールアドレスとパスワードは忘れないようにしてください。

# 言語は English のままで進んでください。 Open Water Diver をクリック 価格は\$246 で進みます (税金の問題です) 価格がすでに\$246 になっている場合は、国の設定が済んでいるので支払いに進んでください。 Biog Find a Dive Shop: Replace Your Card Help ● English ∨ ② PADI Purses PADI Club: Conservation Travel Shop Membership Q & ♡ 色

### All Courses

Experience Level Beginner Youth Continued Education Professional

Course Type eLearning (enline) Introductory Experience Certification Course

Specialty Course Refresher Course Bundled Courses

Activity Type

Scuba Diving Technical Diving Freediving Mermaid

Emergency First Response

PADI Club Club Discount Eligible Learn about PADI Club Open Water Diver

earn how to safely explore and

protect the underwater world.

up scuba equipment.

\$246.00

parform basic dive skills and set

Want 20% Off eLearning

Join PADI Club and get 20% off

eligible courses with your

purchase today!

Courses?

Advanced Open Water Diver

Experience new adventures with an instructor by your side. Designed for novice divers who want to improve their skills. \$231.00

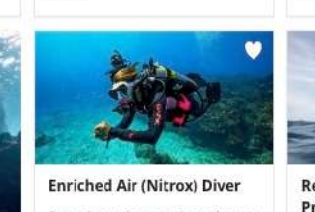

Extend your bottom time, shorten your surface intervals and dive deeper on repetitive dives.

deeper on repetitive dives. \$227.00

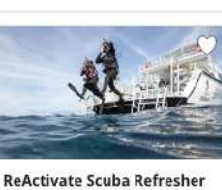

**Rescue Diver** 

practice.

\$239.00

Improve your confidence and

through fun role-playing and skill

become a better dive buddy

94 Items Sort by 🗸

ReActivate Scuba Refresher Program

Haven't been diving in awhile? Renewyour scuba skills and move quickly through topics you know well to build confidence for your next underwater adventure. \$81.00

この画面が出ない場合は、左上の Course をクリックして Open Water Diver をクリックしてくださ

° ر ۲

0800

Courses PADI Club Conservation Travel Shop Membership

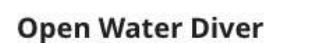

## Two flexible options

Option 1: Book your eLearning and in-water training with a dive shop.

Option 2: Purchase eLearning now, then find a dive shop when you're ready to book your in-person training with a PADI Instructor.

\$246.00

>

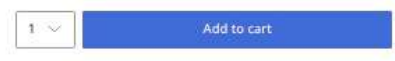

# **About the Course**

PADI® Open Water Diver is the first scuba certification level. A highly-trained PADI Instructor will teach you how to scuba dive in a relaxed, supportive learning environment.

-

By the end of the course, you'll have the skills and knowledge to dive at home or abroad and be an ambassador for the underwater world.

# Add to cart. をクリックし Go to Cart Guam Tropical Dive Station に

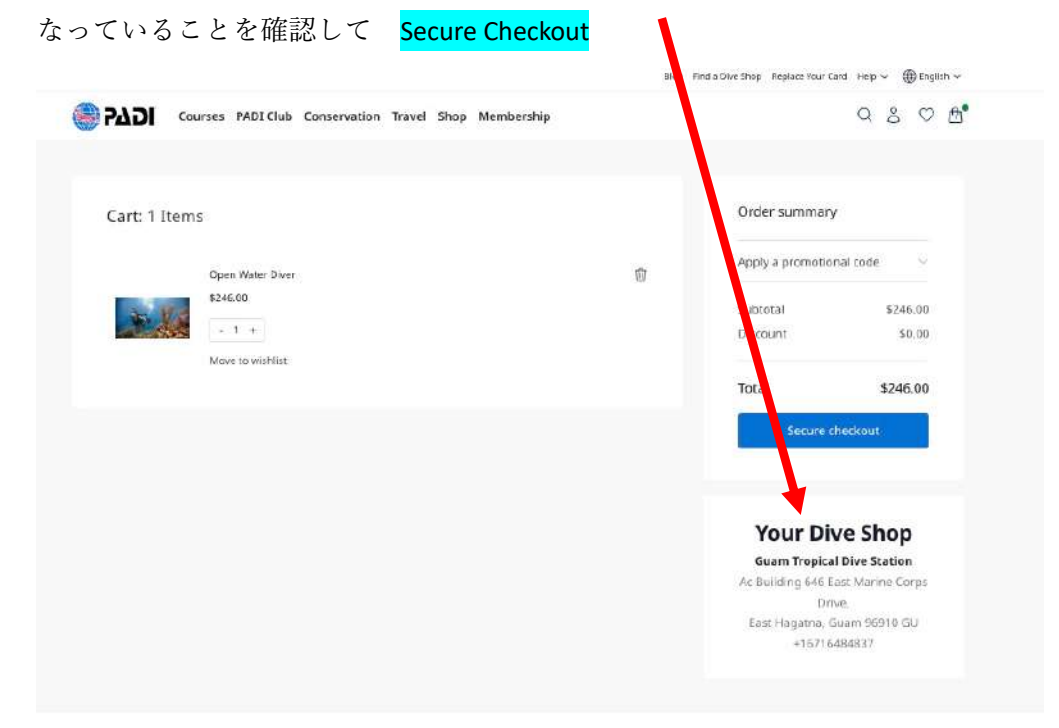

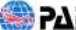

<

Create an account をクリックして必要事項をインプットして

Language を日本語に

| Frist, nam                                                                                                    | e.                                                                                          |                                                                 |       |
|----------------------------------------------------------------------------------------------------|---------------------------------------------------------------------------------------------|-----------------------------------------------------------------|-------|
| Widdle in                                                                                                    | itial (optional)                                                                            |                                                                 |       |
| lais nàm                                                                                                    | 4                                                                                           |                                                                 |       |
| Email                                                                                                    |                                                                                             |                                                                 |       |
|                                                                                                    |                                                                                             |                                                                 | 10    |
| ate of bi                                                                                                    | rth                                                                                         |                                                                 |       |
| Day                                                                                                    | Q. Month                                                                                    | Year                                                            |       |
| inguage                                                                                                    | Preference                                                                                  |                                                                 |       |
| C. Selec                                                                                                    | t a Tanguage                                                                                |                                                                 |       |
| 10001040                                                                                                    | MGI actuant, yee ant ag                                                                     | perig in the <u>Privace</u>                                     | dado. |
| PADI7                                                                                                    | PCC actual (No. 60 a)<br>マカウントを付<br>ロウントをお持ちです                                              | Patients <u>Proce</u><br>P成する。<br>187 ラインイン                     | Aato. |
| PADI7<br>#76.77<br>#76.1                                                                                                    | RCI actaure, year an an<br>ア <b>カウントを作</b><br>パウントをお持ちです<br>明 : Tare)                       | reading in the <u>France</u><br>Fi成する。<br>「お <sup>1</sup> サインイン |       |
| PADI7<br>#76.78<br>#96.1                                                                                                    | HCI & Tamos , pay 44 ag<br>ア <b>カウントを付</b><br>明 : Tamo)<br>一点 (オフション)                       | rente In to Friday<br>Fi成する。<br>ポリサインイン                         |       |
| PADI7<br>中本11月01<br>中本11月01<br>中本11月01<br>中本11月01<br>中本11月01<br>中本11月01<br>中本11月01                                                                                                    | Ref (Armen, pro 84 og<br>マカウントを作<br>ロウントを約約ちです<br>町 Tarro)<br>町 Yamietel                    | party m in <u>Franc</u><br>申成する。<br>ポリティンテン                     |       |
| PADI7<br>PADI7<br>またまた<br>単学語 (<br>たろうの)<br>をメールス                                                                                                    | ************************************                                                        | penginar <u>haar</u><br>P <b>R成する.</b><br>1979インイン              |       |
| PADI7<br>************************************                                                                                                    | P <b>カウントを作</b><br>ウウントを新きです<br>                                                            | reacy in ar <u>France</u><br>F成する.<br>57 サインイン                  |       |
| PADI7<br>PADI7<br>FTC.77<br>RTC.77<br>RTC.77 | <b>アカウントを作</b><br><b>アカウントを作</b><br>                                                        | period in the <u>France</u><br>手成する。<br>またりサインイン                |       |
| PADI7<br>*T%75<br>*T%75<br>****<br>****<br>****<br>****<br>****<br>****<br>*                                                                                                    | <b>ウカウントを作</b><br><b>ウカウントを作</b><br>-A、(オクション)<br>Mi Yaneteo<br>ビドレス<br>Q、方                 | period in the <u>Finance</u><br>手成する。<br>まパウインイン                |       |
| РАДІЛ<br>РАДІЛ<br>ТТКТЛ<br>КРЕСТ<br>СЛ-КЛ<br>СЛ-КЛ<br>СЛ-КЛ<br>В<br>В<br>В<br>В<br>В<br>В<br>В<br>В<br>В<br>В<br>В<br>В<br>В                                                                                                    | <b>ウカウントを作</b><br><b>ウカウントを作</b><br>                                                        | F成する.<br>(お)サインイン                                               |       |
| РАДІ7<br>7 СК75<br>8 996 1<br>2 2 / 0.4<br>8 996 1<br>2 2 / 0.4<br>8<br>9 2 4<br>6<br>8<br>9 2 4<br>1<br>8<br>8<br>8<br>8<br>8<br>8<br>8<br>8<br>8<br>8<br>8<br>8<br>8<br>8<br>8<br>8<br>8<br>8                                                                                                    | <b>ウウントを作</b><br><b>ウウントを作</b><br><b>ウウントをが</b><br>でついていていていていていていていていていていていていていていていていていていて | r成する.<br>187 サインイン                                              |       |

メールアドレスの認証を受けて住所を入力します。

メールアドレスとパスワードは今後 PADI のサイトで使うので 忘れないようにメモしておいてください。 住所はローマ字で!

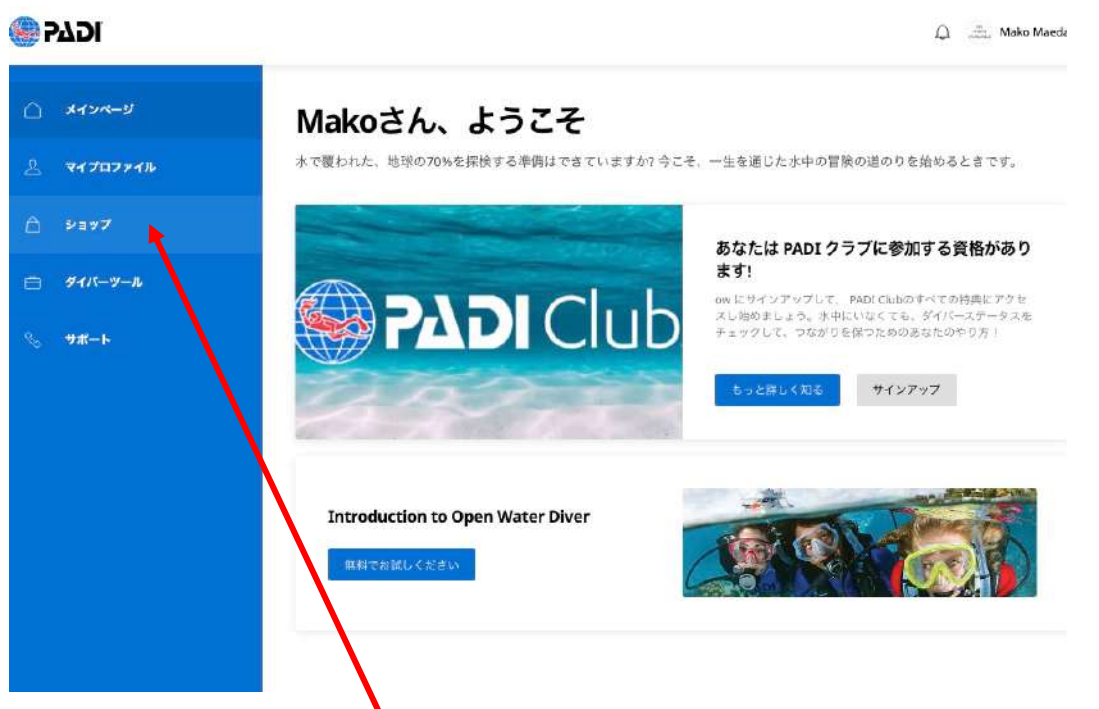

このページが出た場合はショップをクリックして最初の購入手続きのページ(2ページ)を参考に eLearningを購入してください。

Create account(登録)が済んだ時点で最初の購入手続きからスタートすることもできます。